## HOW DO I GET MY ACTIVATION CODE?

After purchasing the map update, your BMW dealer will inform you of the associated **activation code**. In order to avoid delays, your BMW dealer will be happy to send you the activation code by email. To make use of this option, please fill out this coupon, remove it and leave it with your **BMW dealer** contact.

# Your BMW dealer will inform you immediately as soon as your activation code is available and send it to your contact address as indicated on the coupon.

| N  | 2 | m   |    |
|----|---|-----|----|
| IN | a | 111 | IЕ |

Surname

#### Vehicle Identification Number

Mobile number

Email

#### Instructions relating to data protection

We do everything we can to ensure the confidentiality and integrity of your personal data. Consequently, we will only process and use your personal details carefully and in accordance with data protection legislation and will never pass on this information to third parties without your permission.

We only retrieve, process and use the personal details you enter here in order to transfer your activation code and provide the service you expect as a customer.

#### Permission to use your personal data for other purposes

If you wish to be kept optimally informed as a customer after your map update, we request you to consent to further use of your personal details as specified below:

I agree that my dealer may process and use my personal information for the purpose of sending me written information on things likely to interest me as a customer, such as invitations to exclusive events, information about new products and services, delivery of customer magazines (please cross out if not required).

I agree that I may also be contacted by telephone/SMS for the above purposes.

I agree that I may also be contacted by email for the above purposes.

I can receive information regarding my personal details held by BMW AG and request correction, deletion or blocking of that information at any time via the following email address: kundenbetreuung@bmw.de or via telephone number +4989125016000. If is hould have any objections at a later date to storage, processing and use of my personal data, I can retract my permission to use that data at any time and without further explanation by informing my dealer or BMW AG of this decision via the above email address or telephone number.

Date, signature

#### QUESTIONS? WE HAVE THE ANSWERS!

Should any questions arise during the map update procedure, please refer to the FAQs below.

#### WHERE IS THE USB INTERFACE PORT IN MY VEHICLE?

The USB interface port required for the map update can be found in the glove compartment. Should there be no USB interface port in the glove compartment, please use the USB interface port in the center console or in the storage compartment in the center armrest.

#### WILL ANY OF THE DATA THAT HAS ALREADY BEEN TRANSFERRED BE LOST IF I STOP DURING THE JOURNEY?

**No**. When you continue your journey after a stop, updating automatically resumes (assuming the USB stick is still connected).

# THE UPDATE FOR THE NAVIGATION MAP DOES NOT WORK?

Check for the following possible errors:

- If the vehicle identification number (VIN) on the BMW Navigation Certificate (FSC) match the VIN of your vehicle? (This can be found in your registration document)
- Did you avoid entering zeros and ones when typing in the activation code? (Danger of confusion with "I" and "O".)

#### INSTRUCTIONS FOR ENTERING THE ACTIVATION CODE

The activation code is **always a 20-position combination of characters**, which is entered manually via the **iDrive controller**. The activation code **only contains capital letters** (A - Z) and **digits** (2 - 7).

The activation code does not contain the digits "0" and "1" in order to prevent confusion with the letters "O" and "I".

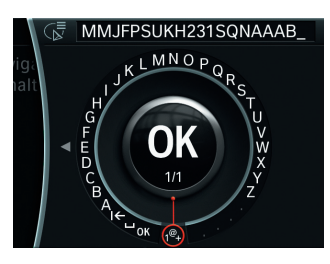

As the activation code consists of both letters and digits, the person entering the code must switch manually between digits and letters in the **iDrive system**.

A special character switching facility is provided for this: **"1@+**".

© BMW AG, Munich, Germany. This document may not be reproduced partially or fully without the prior written permission of BMW AG, Munich.

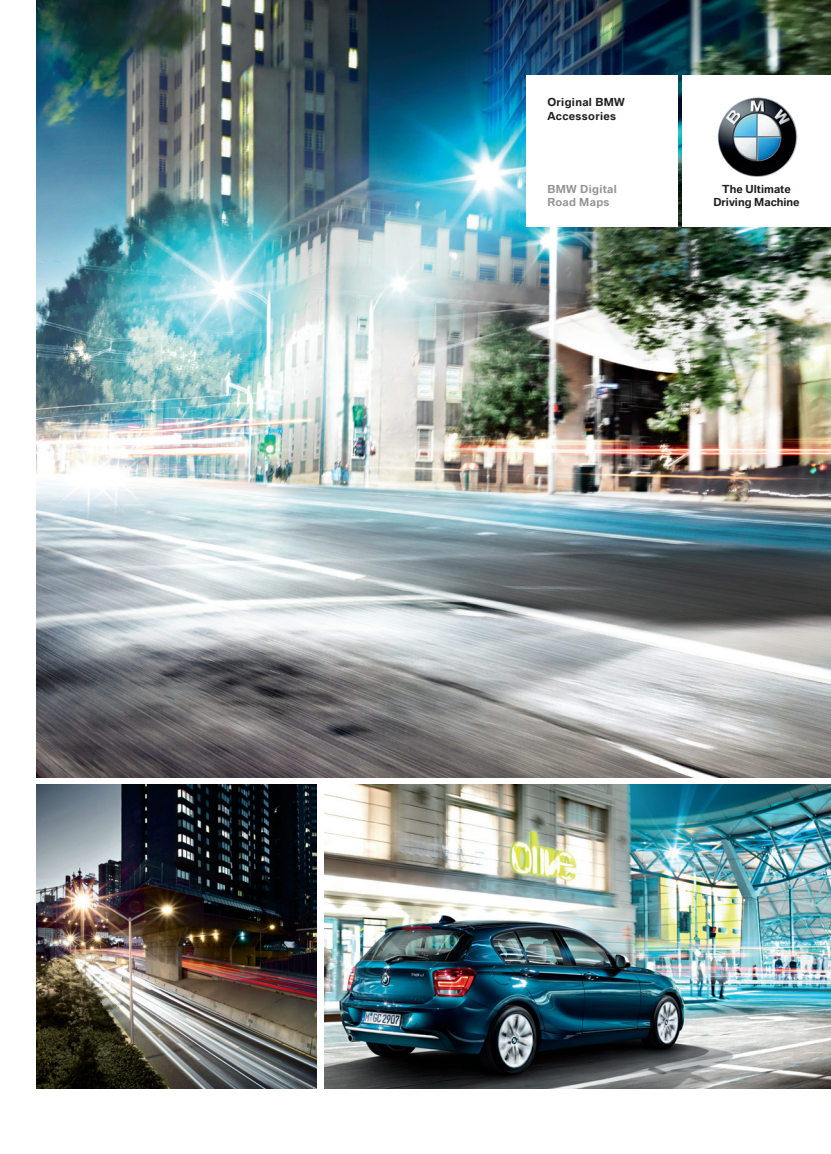

## UPDATE YOUR DIGITAL ROAD MAP IN JUST A FEW SIMPLE STEPS.

ALWAYS ON TRACK WITH FRESH MAP MATERIAL.

## A NAVIGATION SYSTEM CAN ONLY EVER BE AS GOOD AS THE MAP DATA IT USES.

Your BMW is equipped with a state of the art navigation system. So that you can make the very best use of your navigation system, the incorporated map data must be updated regularly.

Each year, the road network changes by as much as 15%. Newly added sections of motorways, roundabouts or one-way streets continually change our choice of routes. Speed limits, street names and new points of interest are also added or have been changed.

With the very latest maps, you are able to maintain a good overview and reach your destination without detours and lengthy searches.

An update of the BMW digital road map allows your navigation system to reflect the latest changes in the road network, to drive more efficiently and to always find the best and most direct route to your destination. In this way you save not only time but also fuel while protecting the environment.

This brochure will help you transfer the latest map data to your navigation system in just a few steps .

BMW cars are fitted with different navigation systems depending on the model. We explain in detail on the next page how to identify your navigation system, to ensure that you use the correct map data.

# MOST IMPORTANT MAP-UPDATE BENEFITS AT A GLANCE.

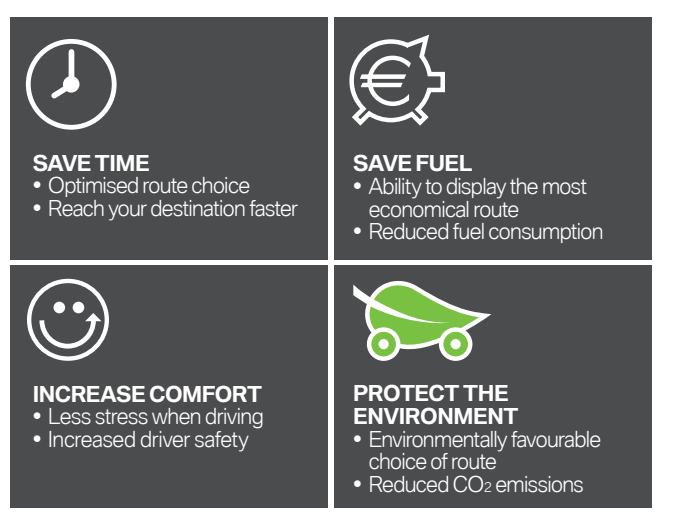

#### IDENTIFYING YOUR CURRENT BMW DIGITAL ROAD MAP

# You should identify the currently installed map in your vehicle prior to installing the latest digital road map.

Please proceed as follows in order to identify which road map is used in your BMW: **EVO, NEXT, PREMIUM, ROUTE, MOVE or MOTION.** 

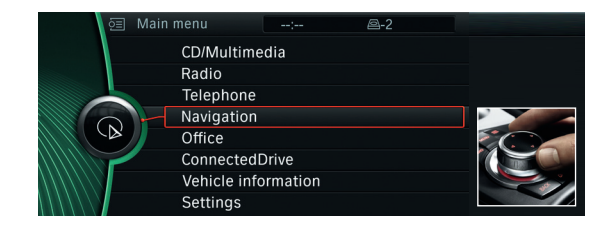

Using the **iDrive controller**, select Navigation in the main menu and press the iDrive controller down once. Select the shortcut button "Options".

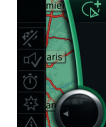

1

2

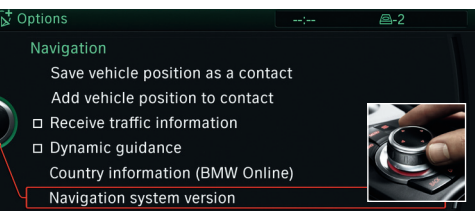

Select the menu item Navigation system version using the **iDrive controller** and press down once.

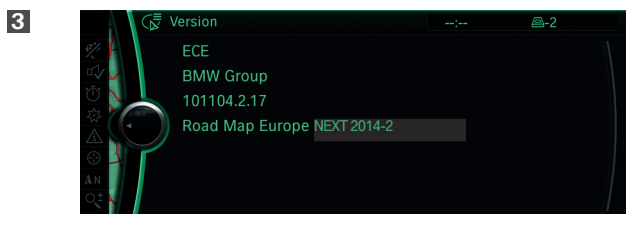

The current version of your digital road map will be displayed. In this case **NEXT version 2014-2**.

## PERFORMING A MANUAL UPDATE OF YOUR DIGITAL ROAD MAP NEXT.

After you have identified the current map in your vehicle (see page 3), you can ask your BMW dealer for the latest version of their map. You will then receive the latest map on a USB stick together with the corresponding activation code (FSC)\*. Below you will find step by step instructions on the update process.

Alternatively, you can refer to our **Online Tutorial**. Just scan the **QR code** or visit our website: www.bmwhddinstallation.com.

#### MAP-UPDATE-PROCESS NEXT

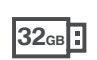

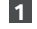

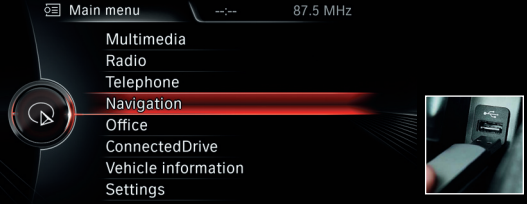

Connect the **32GB USB stick** to the system. The screen display automatically changes to the navigation update mode.

2

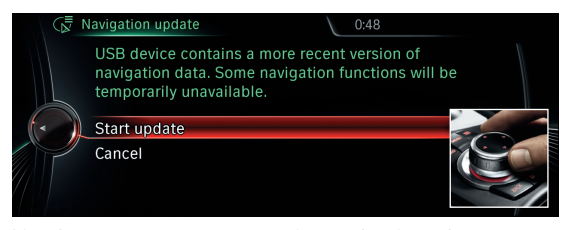

Use the **iDrive controller** to select and activate the Start update option in the display.

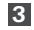

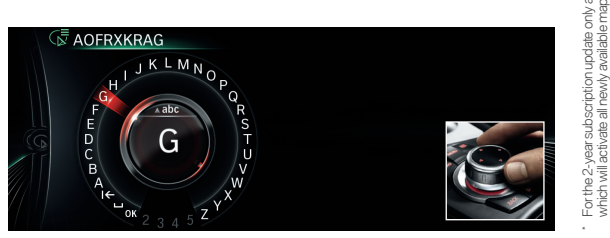

Enter the 20-character activation code using the iDrive controller. The activation code does not contain the digits "O" and "1" in order to prevent confusion with the letters "O" and "I".

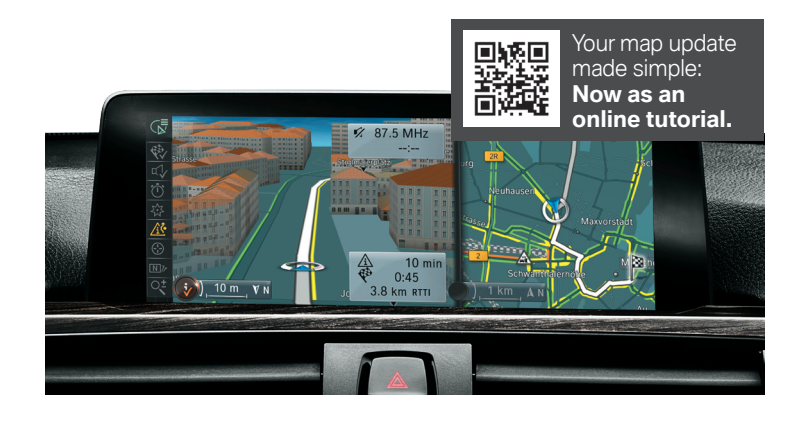

4 Activation code H G

> Select **OK** to confirm your entry. The update procedure will start.

5

6

all newly available

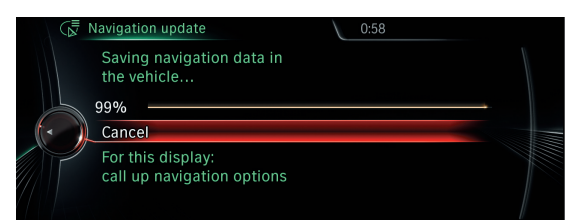

The map data will now be updated as your journey continues. Your navigation system's basic functions continue to operate normally during this procedure. Please leave the USB stick inserted until the end of the update process.

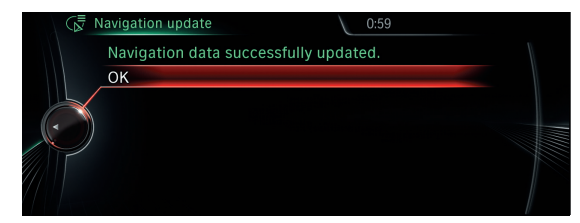

## PERFORMING A MANUAL UPDATE OF YOUR DIGITAL ROAD MAP PREMIUM.

After you have identified the current map in your vehicle (see page 3), you can ask your BMW dealer for the latest version of their map. You will then receive the latest map on a USB stick together with the corresponding activation code (FSC)<sup>1</sup>. Below you will find step by step instructions on the update process.

Alternatively, you can refer to our **Online Tutorial**. Just scan the **QR code** or visit our website: www.bmwhddinstallation.com.

#### MAP-UPDATE-PROCESS **PREMIUM**<sup>2</sup>

1

2

3

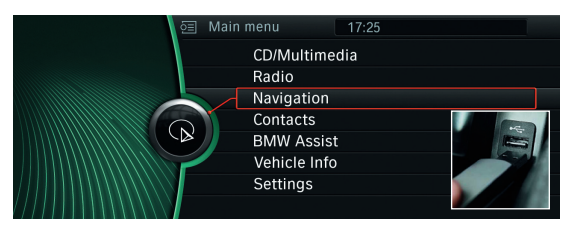

Connect the 32GB USB stick to the system. The screen display automatically changes to the navigation update mode.

| ( 🖉 N | lavigation update                                                                                                    |  |
|-------|----------------------------------------------------------------------------------------------------|--|
|       | USB device contains new<br>navigation data. Update<br>will start while vehicle is in<br>motion. Therefore, the<br>iDrive will restart. |  |
|       | Start update                                                                                                    |  |
|       | Cancel                                                                                                    |  |

Use the **iDrive controller** to select and activate the Start update option in the display.

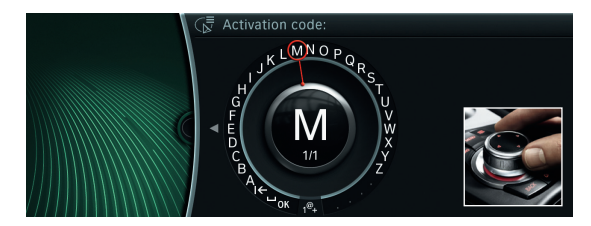

Enter the 20-character activation code using the iDrive controller. The activation code does not contain the digits "O" and "1" in order to prevent confusion with the letters "O" and "I".

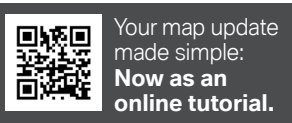

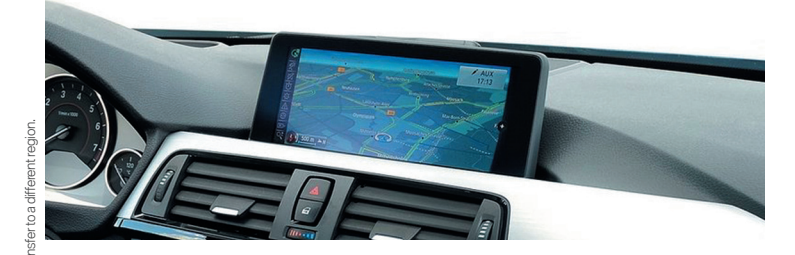

4

5

6

work of Europe East . imported into the vehicle before

ctriation code is required, which will exist a all newly available map updates within the 2-year period. Second the stand European East). The map data for Europe West and toldes the main road newlow of Net road network of Europe West. For detailed navigation, the corresponding map data must be imported to address of the standard second and the corresponding map data must be imported to address of the second second and the corresponding map data must be imported to address of the second second second second and the corresponding map data must be imported to address of the second second s

ne 2-year subscription update only a single act map data is split into two parts or USB Sticks (E map data for Europe East includes the main ro.

32св

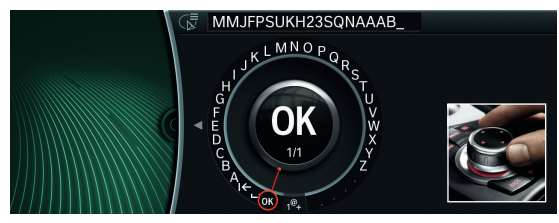

Select **OK** to confirm your entry. The update procedure will start.

|          | Navigation update                                            |  |
|----------|--------------------------------------------------------------|--|
| <i>₹</i> | Saving navigation information                                |  |
|          | 82.8% Cancel                                                 |  |
|          | To view update progress,<br>select Options in<br>navigation. |  |

The map data will now be updated as your journey continues. Your navigation system's basic functions continue to operate normally during this procedure. Please leave the USB stick inserted until the end of the update process.

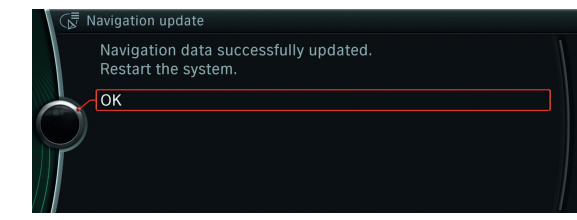

## PERFORMING A MANUAL UPDATE OF YOUR DIGITAL ROAD MAP MOTION.

After you have identified the current map in your vehicle (see page 3), you can ask your BMW dealer for the latest version of their map. You will then receive the latest map on a USB stick together with the corresponding activation code (FSC)<sup>1</sup>. Below you will find step by step instructions on the update process.

Alternatively, you can refer to our **Online Tutorial**. Just scan the **QR code** or visit our website: www.bmwhddinstallation.com.

#### MAP-UPDATE-PROCESS **MOTION<sup>2</sup>**

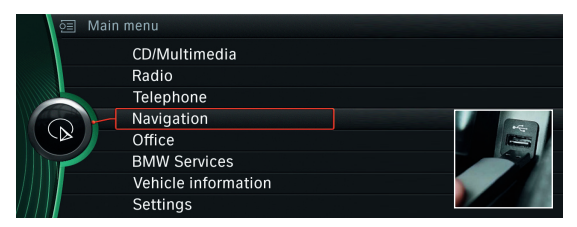

Connect the 8GB USB stick to the system. The screen display automatically changes to the navigation update mode.

| lavigation update                                                                                                    |  |
|----------------------------------------------------------------------------------------------------|--|
| USB device contains new<br>navigation data. Update<br>will start while vehicle is in<br>motion. Therefore, the<br>iDrive will restart. |  |
| Start update                                                                                                    |  |
| Cancel                                                                                                    |  |

Use the **iDrive controller** to select and activate the Start update option in the display.

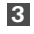

1

2

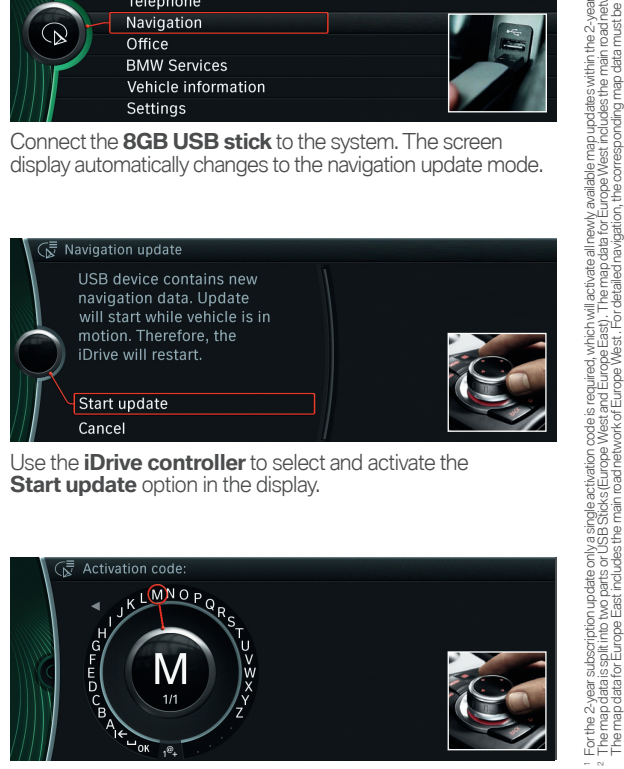

Enter the 20-character activation code using the iDrive controller. The activation code does not contain the digits "O" and "1" in order to prevent confusion with the letters "O" and "I".

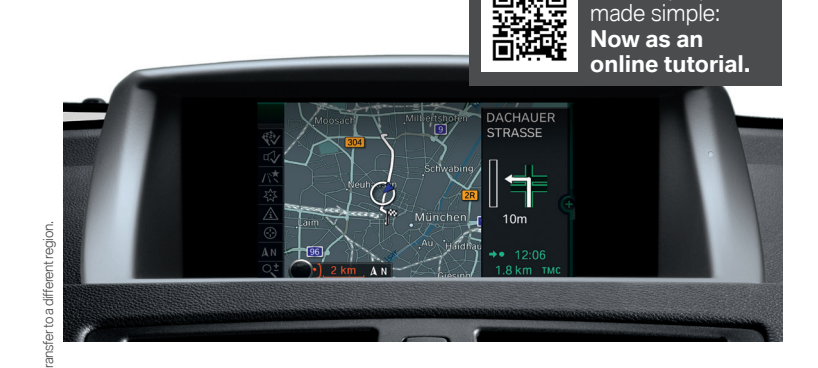

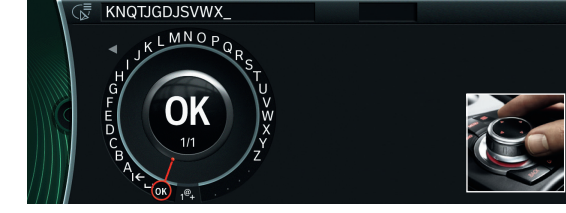

Your map update

Select **OK** to confirm your entry. The update procedure will start.

work of Europe East . imported into the vehicle before (

within the 2-year period.

4

5

6

8<sub>GB</sub>

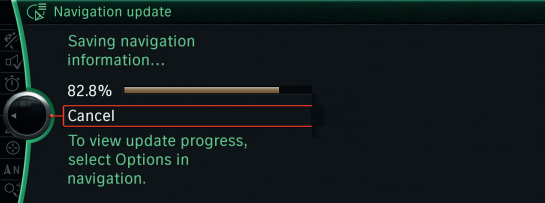

The map data will now be updated as your journey continues. Your navigation system's basic functions continue to operate normally during this procedure. Please leave the USB stick inserted until the end of the update process.

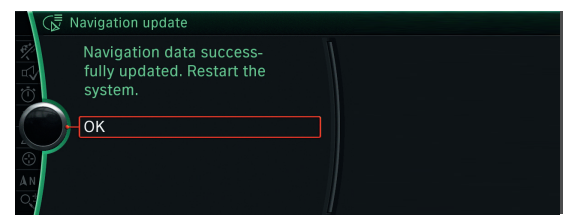

## PERFORMING A MANUAL UPDATE OF YOUR DIGITAL ROAD MAP MOVE.

After you have identified the current map in your vehicle (see page 3), you can ask your BMW dealer for the latest version of their map. You will then receive the latest map on a USB stick together with the corresponding activation code (FSC)\*. Below you will find step by step instructions on the update process.

Alternatively, you can refer to our **Online Tutorial**. Just scan the **QR code** or visit our website: www.bmwhddinstallation.com.

#### MAP-UPDATE-PROCESS MOVE

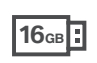

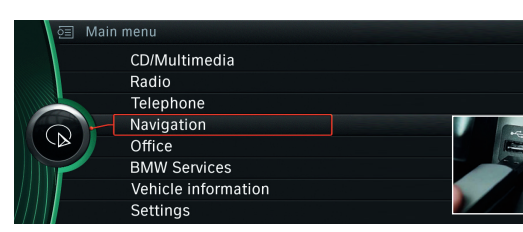

Connect the 16GB USB stick to the system. The screen display automatically changes to the navigation update mode.

| _ |  |
|---|--|

1

Savigation update USB device contains new navigation data. Update will start while vehicle is in motion. Therefore, the iDrive will restart. Start update Cancel

Use the **iDrive controller** to select and activate the Start update option in the display.

3

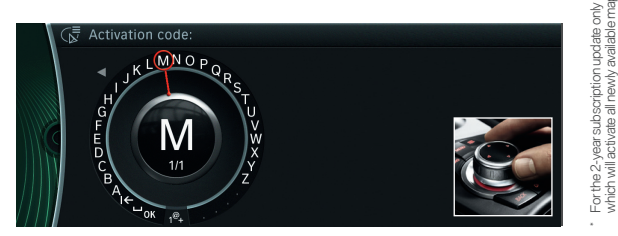

Enter the 20-character activation code using the iDrive controller. The activation code does not contain the digits "O" and "1" in order to prevent confusion with the letters "O" and "I".

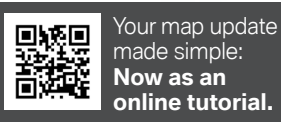

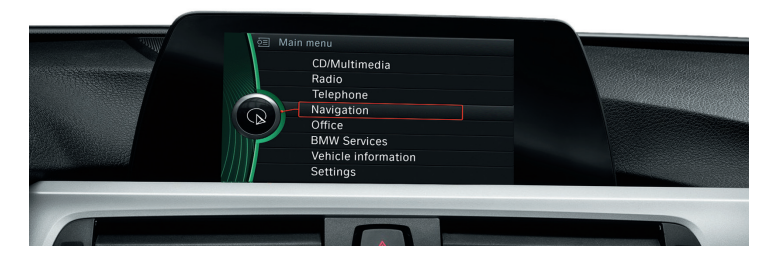

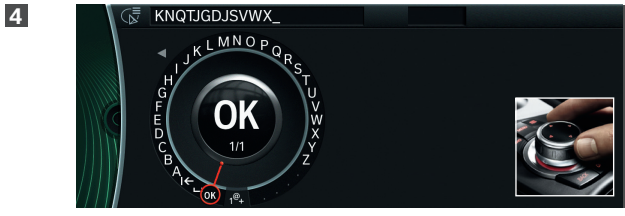

Select **OK** to confirm your entry. The update procedure will start.

| Ι | 6  | M-     |
|---|----|--------|
|   | 10 | <br>Ne |

5

6

within the 2-year per

map updates

ate all newly available

avigation update Saving navigation information... 82.8% Cancel To view update progress, navigation.

The map data will now be updated as your journey continues. Your navigation system's basic functions continue to operate normally during this procedure. Please leave the USB stick inserted until the end of the update process.

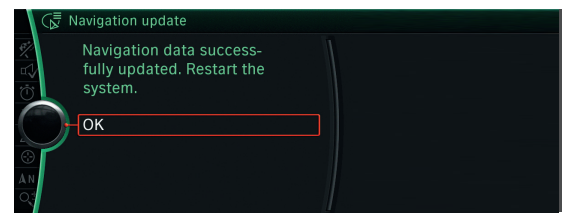

#### PERFORMING A MANUAL UPDATE OF YOUR DIGITAL ROAD MAP ROUTE.

After you have identified the current map in your vehicle (see page 3), you can ask your BMW dealer for the latest version of their map. You will then receive the **latest map on a USB stick** together with the corresponding **activation code (FSC)**. Below you will find step by step instructions on the update process.

Alternatively, you can refer to our **Online Tutorial**. Just scan the **QR code** or visit our website: **www.bmwhddinstallation.com**.

#### MAP-UPDATE-PROCESS ROUTE

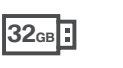

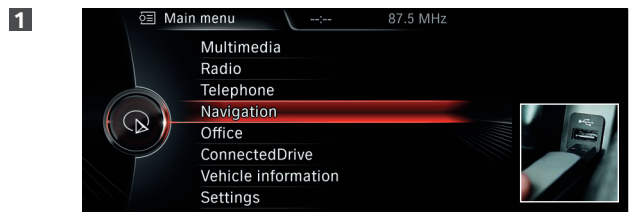

Connect the **32GB USB stick** to the system. The screen display automatically changes to the navigation update mode.

| ( 🖉 N                   | Vavigation update 0:48                                                                                                    |
|-------------------------|----------------------------------------------------------------------------------------------------|
| $\overline{\mathbf{O}}$ | USB device contains a more recent version of<br>navigation data. Some navigation functions will be<br>temporarily unavailable.<br>Start update<br>Cancel |
|                         | Duive controllente colectional activate the                                                                                                    |

Start update option in the display.

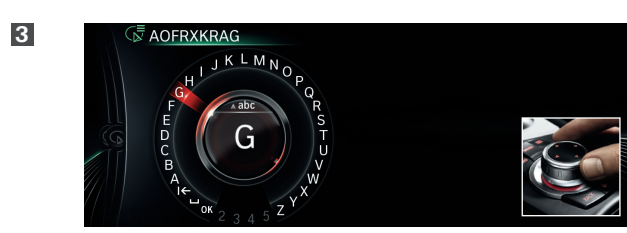

Enter the 20-character **activation code** using the **iDrive controller**. The activation code **does not contain** the digits **"0**" and **"1**" in order to prevent confusion with the letters **"**O" and **"1**".

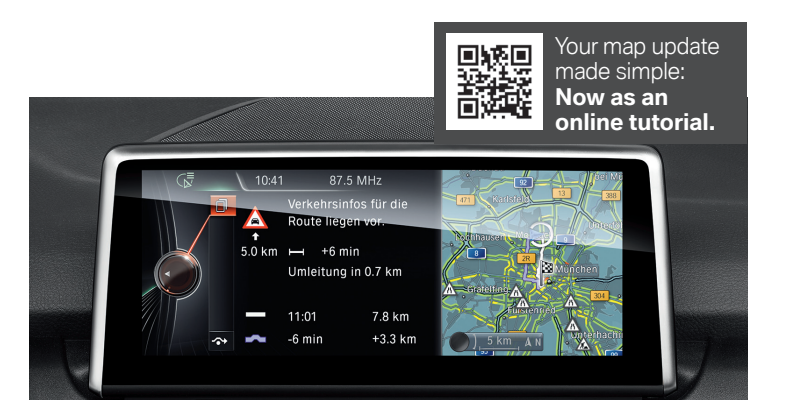

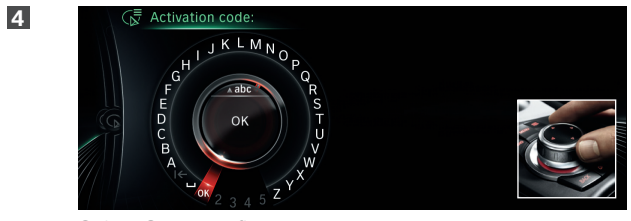

Select **OK** to confirm your entry. The update procedure will start.

5

| ⟨k] Navigation update 0:58                      |  |
|-------------------------------------------------|--|
| Saving navigation data in the vehicle           |  |
| 99%<br>Cancel                                   |  |
| For this display:<br>call up navigation options |  |

The map data will now be updated as your journey continues. Your navigation system's basic functions continue to operate normally during this procedure. Please leave the USB stick inserted until the end of the update process.

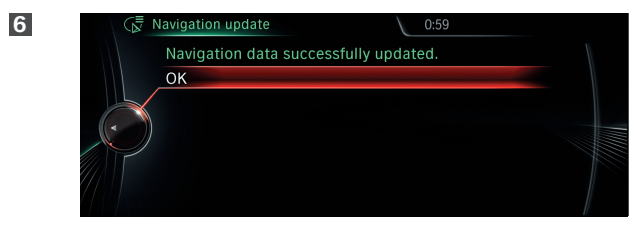

The complete update procedure may last for **between 30 and 90 minutes**. Following successful installation of the update, **the system will automatically reboot**. This completes the update procedure.

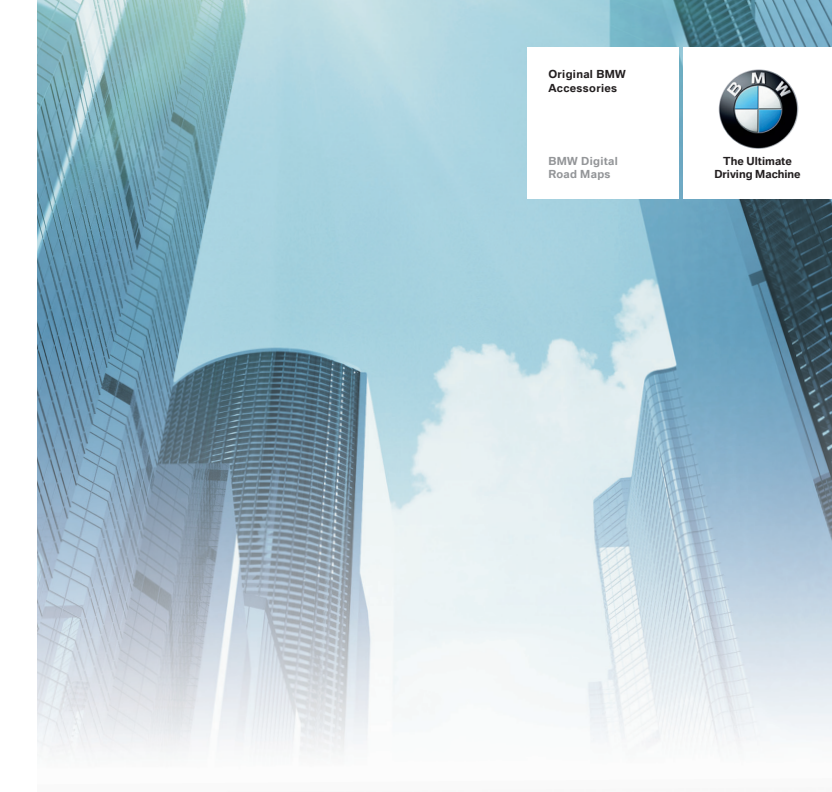

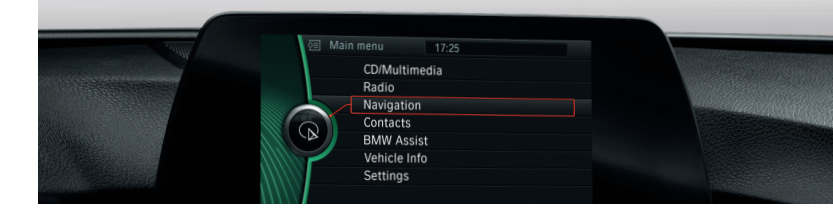

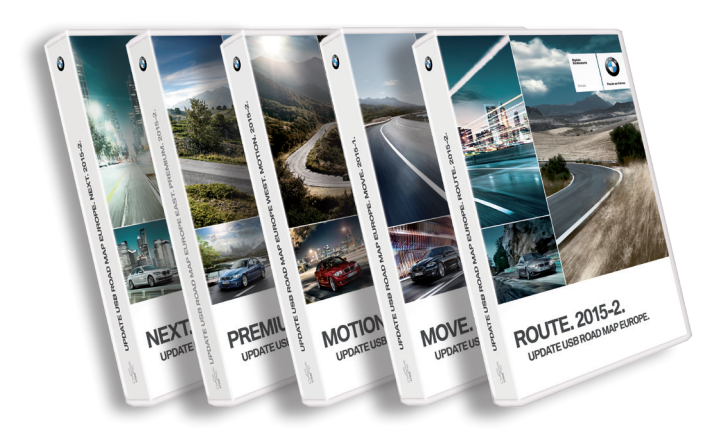

2